### **CADASTRO DE CREDOR (ESTUDANTES) NO SIAFI**

Para cadastrar os estudantes e suas contas no SIAFI:

Acessar: https://hod.serpro.gov.br/a83016cv/hodcivws/hodcivws.html

Usuário e senha

#### DIGITAR: >ATUCREDOR

# 

FIGURA 1 – ACESSO PARA INCLUSÃO DE CREDOR

Informar CPF + título reduzido (nome) + endereço (quando estudante informar Carreiros no endereço e código 8815 - Rio Grande – CEP 96203-900 – País 130 - UF - RS) + CONSÓRCIO (N) + MOTIVO: INCLUSÃO + CONFIRMA (S). Conforme Figura 2.

Observação: Orientamos que tenha em mãos a cópia do CPF e dados bancários para realizar o cadastro.

| 03711722 14:08<br>OPCA0<br>CREDOR<br>TITULO | 154042 M17163C1<br>: _ ( A-ALTERACAO<br>: 03718874024<br>: IZABEL PERDONI SO | USUARIO : MICHELE<br>E-EXCLUSAO )<br>ARES              |
|---------------------------------------------|------------------------------------------------------------------------------|--------------------------------------------------------|
| TITULO REDUZIDO<br>ENDERECO                 |                                                                              |                                                        |
| MUNICIPIO                                   |                                                                              |                                                        |
| CEP<br>PAIS                                 | : UF: D<br>: 130                                                             |                                                        |
| FAX                                         |                                                                              |                                                        |
| NATUREZA JURIDICA:                          |                                                                              |                                                        |
| INDICADOR DE MATRI                          | Z: 1 NAO SE APLICA                                                           | CONSORCIO: N<br>PGTO EXCLUSIVO POR OBD: N              |
| MOTIVO:                                     |                                                                              |                                                        |
| SITUACAO-SRF<br>NOVA SITUACAO-SRF           | REGULAR<br>: REGULAR                                                         | DATA DA SITUACAO 01Jan2<br>DATA NOVA SITUACAO: 03Nov22 |

### FIGURA 2 – CADASTRANDO USUÁRIO (CREDOR)

Para cadastrar os dados bancários: acessar >ATUDOMCRED e digitar CPF + I (INCLUSÃO) OU A (ALTERAÇÃO DOS DADOS JÁ CADASTRADOS) ENTER, conforme figura 3.

| 1 + a            |            |                         |           |           | 07/02        |
|------------------|------------|-------------------------|-----------|-----------|--------------|
| PF1=AJUDA        | PF3=SAI    |                         |           |           |              |
|                  |            |                         |           |           |              |
|                  |            |                         |           |           |              |
|                  |            |                         |           |           |              |
|                  |            |                         |           |           |              |
|                  |            |                         |           |           |              |
| OPCAO            |            |                         |           |           |              |
| UG               |            | ·                       |           |           |              |
| CPF<br>INSCRICAO | GENERICA   |                         |           |           |              |
| CNPJ             |            |                         |           |           |              |
| 03/11/22         | 14:16      |                         |           | USUARIO : | MICHELE      |
| SIAFI20          | 322-TABAPO | IO-DOMCREDOR-ATUDOMCRED | (ATUALIZA | DOMICILIO | BANC.CREDOR) |

FIGURA 3 – CADASTRANDO DADOS BANCÁRIOS DO CREDOR

## Identificação do Tipo da conta:

- 1 Conta Corrente
- 4 Banco Digital (Agência=0001)
- 6 Conta Poupança
- 7 Conta salário

Os dados bancários: TIPO: 1 – conta em físico ou 4 – conta em Banco Digital.

BCO (Código do Banco) + AG (agência / sem digito) + CONTA (digitar o número da conta completo sem espaços ou traços- numeração correta com o digito incluído sem traço) + MOTIVO (inclusão). Conforme figura 4.

Exemplo: TIPO: 1 BCO:001 (Banco do Brasil) + AG:2694 + CONTA:26778

Exemplo 2: TIPO: 4 BCO:260 (Nu Bank) + AG:0001 + CONTA:12008

|           |          | ,         |
|-----------|----------|-----------|
|           |          | DANCADIOC |
| РИЛІКА4 — | LADANIKU | BANCARIUN |
|           | CINDING  | DIMOINTOD |
|           |          |           |

| SIAFI20<br>03/11/22<br>OPCAO<br>CREDOR<br>TITULO | 022-TABAPO<br>14:28<br>: A -<br>: 037<br>: IZA | IO-DOMCREDOR<br>ALTERACAO<br>18874024<br>BEL PERDONI | -ATUDOMCRED (AT<br>SOARES | UALIZA DOMICILIO<br>USUARIO :<br>PAGINA : | ) BANC.CREDOR)<br>MICHELE<br>1 |
|--------------------------------------------------|------------------------------------------------|------------------------------------------------------|---------------------------|-------------------------------------------|--------------------------------|
| TIPO BCO                                         | AG CON                                         | ТА                                                   | CONJUNTA                  | UG/GES.SUPR.                              |                                |
| <u>1</u> 104 0                                   | 0531 28011                                     | 4                                                    | NAO                       |                                           |                                |
|                                                  |                                                |                                                      |                           |                                           |                                |
|                                                  |                                                |                                                      |                           |                                           |                                |
|                                                  |                                                |                                                      |                           |                                           |                                |
|                                                  |                                                |                                                      |                           |                                           |                                |
|                                                  |                                                |                                                      |                           |                                           |                                |
|                                                  |                                                |                                                      |                           |                                           |                                |
|                                                  |                                                |                                                      |                           |                                           |                                |
| MOTIVO:                                          |                                                |                                                      |                           |                                           |                                |
|                                                  | DE0 001                                        |                                                      |                           |                                           |                                |
| PFI=AJUDA                                        | PF3≒SAI                                        | PF4=ESPELHU                                          | PF1Z=RETURNA              |                                           |                                |